#### Mazowiecki Program Stypendialny dla uczniów uzdolnionych

Adres artykułu: <u>https://stypendia.oeiizk.waw.pl/artykul/chce-zarejestrowac-wniosek-o-przyznanie-stypendium</u>

#### Chcę zarejestrować wniosek o przyznanie stypendium

#### Instrukcja krok po kroku, jak założyć konto ucznia i rozpocząć uzupełnianie wniosku

#### Zarejestruj konto ucznia

Kliknij link "Załóż konto". System przekieruje Cię na stronę rejestracji dostępną tutaj

## Program stypendialny dla uczniów uzdolnionych

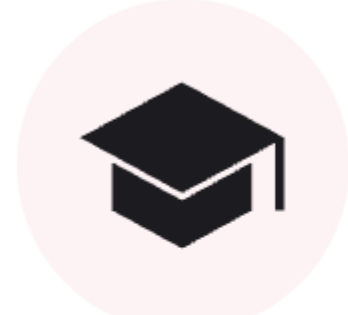

Na stronie rejestracji konta ucznia, której podgląd widzisz poniżej, przeczytaj uważnie informację o RODO i uzupełnij w formularzu dane osobowe, zwracając uwagę na opisy pól.

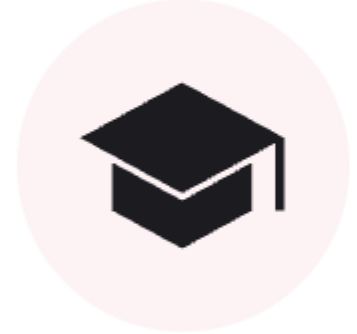

#### Strona główna > Uczen > Zarejestruj

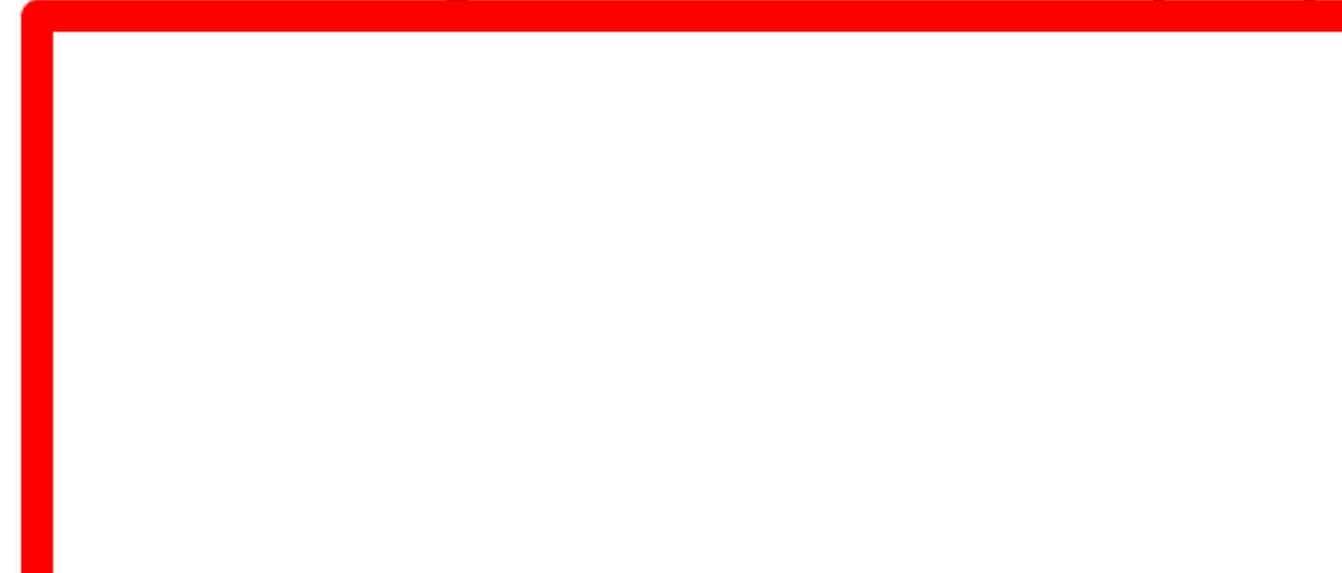

Po poprawnym uzupełnieniu formularza i wyrażeniu zgody na przetwarzanie danych, zgodnie z RODO, na wskazany adres e-mail otrzymasz wiadomość z linkiem aktywacyjnym. Przejdź do skrzynki e-mail i otwórz wiadomość przesłaną z adresu nadawcy <u>stypendia@mazovia.pl</u>, której tytuł to "Potwierdź Email". W tej wiadomości kliknij w przesłany link, aby dokończyć rejestrację konta. Po kliknięciu znajdziesz się na stronie logowania:

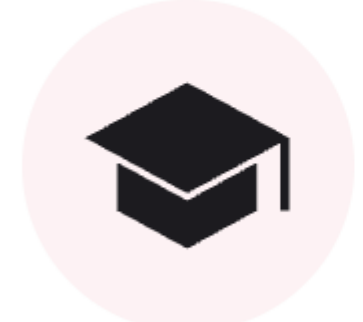

# Strona główna > Konto użytkownika

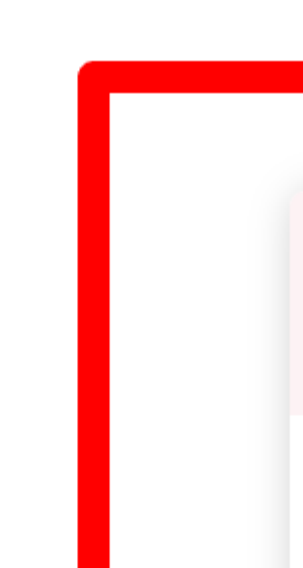

Na stronie logowania uzupełnij adres e-mail i hasło w polach formularza logowania. Wykorzystaj adres e-mail i hasło, które zostały podane przy rejestracji. Jeśli nie pamiętasz hasła, skorzystaj z możliwości <u>resetu hasła, dostępnego pod tym linkiem.</u>

#### Uzupełnij dane szkoły, do której uczęszczasz

Po poprawnym, pierwszym zalogowaniu do Twojego konta ucznia, zobaczysz poniższą stronę. Przed rozpoczęciem składania wniosku wskaż dane szkoły i klasy, do której uczęszczasz:

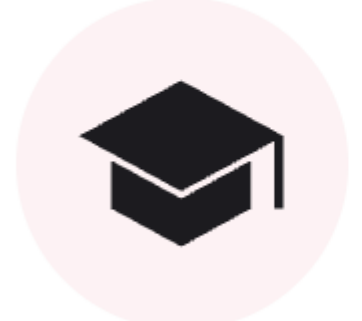

# Strona główna > Uczen > Pierwsze-log

Twój adres email został zweryfikowany.

스 Jesteś zalogowany jako:

# Masz już aktywne konto ucznia. Przejdź do wypełniania wniosku o stypendium

Kliknij w kafelek "Wnioski o stypendium":

# Program stypendialny dla uczniów uzdolnionych

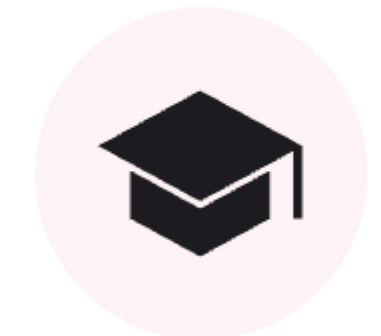

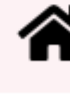

# Strona główna > Uczen

| Sestes zalogowany jako: |   |             |
|-------------------------|---|-------------|
|                         | Ê | Mój wniosek |

Jeśli aktualnie jest aktywny etap składania wniosków o styendium, w trwającej edycji naboru wniosków, w której możesz złożyć wniosek - zobaczysz przycisk "Złóż wniosek":

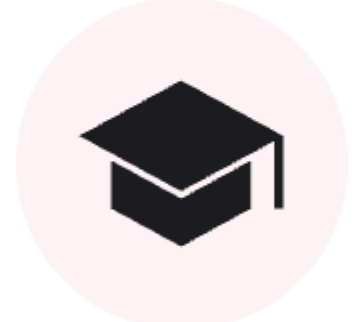

# Strona główna > Stypendium > Wniosk

Jesteś zalogowany jako:

Mój wniosek

#### Uzupełnij i zarejestruj wniosek

Możesz zaczynać uzupełnianie i rejestrację wniosku. System pokieruje Cię krok po kroku, pole po polu.

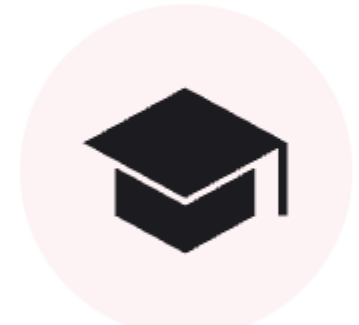

# Strona główna > Stypendium > 12 >

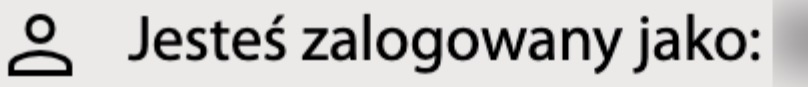

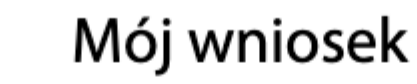

Po wypełnieniu i sprawdzeniu wniosku zapisz ostatecznie wniosek.

Powodzenia!

Tagi: instrukcja, krok po kroku, jak zarejestrować wniosek o przyznanie stypendium

#### Metryczka

| Wytworzył:          | Departament Edukacji Publicznej i Sportu, Biuro Wspierania<br>Szkolnictwa Ogólnego |
|---------------------|------------------------------------------------------------------------------------|
| Data wytworzenia:   | 19.11.2024                                                                         |
| Data opublikowania: | 19.11.2024 11:42                                                                   |
| Liczba wyświetleń:  | 317                                                                                |